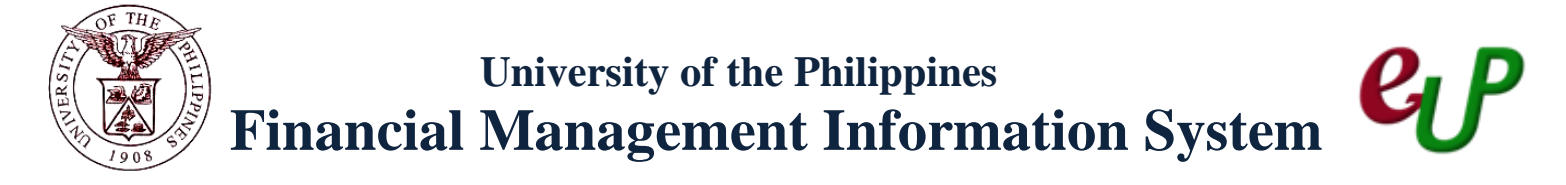

# User Acceptance Testing (UAT) Test Script

| Description:       |                                                       |
|--------------------|-------------------------------------------------------|
| Script ID          |                                                       |
| Script Name        | Creating Bank Account                                 |
| Information System | Financial Management Information System               |
| Functional Domain  | Financial Management Module – Cash Management         |
| Purpose            | To create a new bank account                          |
| Data Requirement   | Country                                               |
|                    | Bank Branch                                           |
|                    | Bank Account Owner                                    |
|                    | Account Use                                           |
|                    | Account Name                                          |
|                    | Account Number                                        |
|                    | Currency                                              |
|                    | Cash                                                  |
|                    | Cash Clearing                                         |
| Dependencies       | Country, Cash and Cash Clearing are set-ups.          |
| Scenario           | A new bank account needs to be created in the system. |
| Author             | Azeil Louisse Codizar and Michelle Dela Cruz          |

## **Revision History:**

| Version<br>Number | Date          | Author                                          | <b>Description of Change</b> |
|-------------------|---------------|-------------------------------------------------|------------------------------|
| 1.0               | 17 April 2013 | Azeil Louisse Codizar and<br>Michelle Dela Cruz | Initial Issue                |
|                   |               |                                                 |                              |
|                   |               |                                                 |                              |

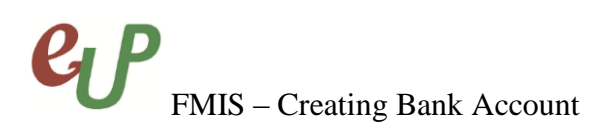

## **Review and Acknowledgement:**

| Date      | Name              | Position       | Comments         |
|-----------|-------------------|----------------|------------------|
| 17May2013 | Danica Mae Santos | FMIS Associate | Core Team Review |
|           |                   |                |                  |
|           |                   |                |                  |

**STEP 1** Search for the *Bank Branch* at the *Sample Search* page.

| Bank Branches        |                       |               |               |                      |                         |                 |             |         |                 |
|----------------------|-----------------------|---------------|---------------|----------------------|-------------------------|-----------------|-------------|---------|-----------------|
| Simple Search        |                       |               |               |                      |                         |                 |             |         |                 |
|                      |                       |               |               |                      |                         |                 |             |         | Advanced Search |
| Branch Name          | Ы                     | Alternate E   | Branch Name   | G                    |                         |                 |             |         |                 |
| Branch Number        | R                     | ۹,            | Country       | J (                  |                         |                 |             |         |                 |
| EDI Location         | L                     | ۹,            | Bank Name     | <u> </u>             |                         |                 |             |         |                 |
| Go Clear All         |                       |               |               |                      |                         |                 |             |         |                 |
| Create               |                       |               |               |                      |                         |                 |             |         |                 |
| Branch Name          | Alternate Branch Name | Branch Number | Update Branch | View Accounts Bank N | ame Alternate Bank Name | Short Bank Name | Bank Number | Country | Create Account  |
| No search conducted. |                       |               |               |                      |                         |                 |             |         |                 |

**STEP 2** On the *Branch Name* field, click the substant button and this window will appear.

| Field Name         | Description          | Remarks          |
|--------------------|----------------------|------------------|
| <b>Branch Name</b> | Name of the Branch   | • Required field |
|                    | Ex. 17 Manila Branch | • Text field     |
|                    |                      | Alphanumeric     |

| Search and Select: Branch   | Name                                 |                                             |                    |             |                                                 |
|-----------------------------|--------------------------------------|---------------------------------------------|--------------------|-------------|-------------------------------------------------|
|                             |                                      |                                             |                    | Can Sele    | Selecting the Branch Name:                      |
| Search                      |                                      |                                             |                    |             | 1 Type the branch name from the list of value   |
|                             |                                      |                                             |                    |             | 1. Type the branch name from the list of values |
| To find your item, select a | filter item in the pulldown list and | enter a value in the text field, then selec | t the "Go" button. |             | 2. Click <b>b</b> utton.                        |
| Search By Branch Name       | <ul> <li>17 Manila Branch</li> </ul> | Gp                                          |                    |             | 3. <i>Results</i> panel will be updated.        |
| Results                     |                                      |                                             |                    |             | 1 Click the O button of the branch              |
|                             |                                      |                                             |                    |             | 4. Click the button of the branch               |
|                             |                                      |                                             |                    |             | name, and click the <i>Select</i> button.       |
| Select Quick Select         | Branch Name                          | Alternate Branch Name                       | Branch Number      | Country     |                                                 |
| 0                           | 17 Manila Branch                     |                                             |                    | Philippines |                                                 |
| About this Page             |                                      |                                             |                    |             |                                                 |
|                             |                                      |                                             |                    |             |                                                 |
|                             |                                      |                                             |                    | Can( Se     |                                                 |

**STEP 3** Upon clicking of the **Select** button, it will redirect to the **Bank Branches** page and show the results of the search.

| Manage Banks and           | Branches                         |                  |                  |                  |                |                        |                    |                |             |                   |
|----------------------------|----------------------------------|------------------|------------------|------------------|----------------|------------------------|--------------------|----------------|-------------|-------------------|
| Overview   Banks           | Overview   Banks   Bank Branches |                  |                  |                  |                |                        |                    |                |             |                   |
| Manage Banks and E         | Branches: Bank                   | Branches: Bran   | ch Address >     |                  |                |                        |                    |                |             |                   |
| Bank Branches              |                                  |                  |                  |                  |                |                        |                    |                |             |                   |
| Simple Search              |                                  |                  |                  |                  |                |                        |                    |                |             |                   |
|                            |                                  |                  |                  |                  |                |                        |                    |                | Advar       | iced Search       |
| Branch Nam                 | e 17 Manila B                    | ranch            | <u> </u>         | Alternate        | e Branch Na    | ime                    |                    | <u> </u>       |             |                   |
| Branch Numbe               | r                                |                  | <u> </u>         |                  | Cour           | ntry                   |                    | <u> </u>       |             |                   |
| EDI Locatio                | n                                |                  | <u> </u>         |                  | Bank Na        | ime                    |                    | <u> </u>       |             |                   |
| Go Clear All               |                                  |                  |                  |                  |                |                        |                    |                |             |                   |
| Create                     |                                  |                  |                  |                  |                |                        |                    |                |             |                   |
| Branch Alter<br>Name Name  | nate Branch                      | Branch<br>Number | Update<br>Branch | View<br>Accounts | Bank<br>Name   | Alternate Bank<br>Name | Short Bank<br>Name | Bank<br>Number | Country     | Create<br>Account |
| <u>17 Manila</u><br>Branch |                                  |                  | 1                | 100              | <u>17 Bank</u> |                        |                    |                | Philippines | 1                 |

No.

Create Account

**STEP 4** Click the button to be able to add a *Bank Account* and be redirected to the *Create Bank Account* page.

| Manage Bank Acco     | unte                                      |                        |
|----------------------|-------------------------------------------|------------------------|
| Manage Banks and B   | Branches: Bank Branches: Branch Address > | Branch Simple Search > |
| Create Bank Acco     | ount                                      |                        |
| * Indicates required | field                                     |                        |
| * Country            | Philippines                               |                        |
| * Bank Name          | 17 Bank                                   | ۹,                     |
| * Branch Name        | 17 Manila Branch 🔊                        | ٩,                     |
|                      |                                           |                        |
|                      |                                           | Cance! Continue        |
|                      |                                           |                        |

**STEP 5** Click the **Continue** button and you will be redirected to the *Create Bank Account: Account Owner and Use* 

| Manage Bank Account      | s                                          |                                |
|--------------------------|--------------------------------------------|--------------------------------|
|                          | Manage Bank Accounts >                     |                                |
| Account Owner and<br>Use | Create Bank Account: Account Owner and Use |                                |
| Account Information      |                                            | Cancel Step 1 of 5 Next Finish |
| Account Controls         |                                            |                                |
| Account Access           |                                            |                                |
| Account Contact          | Bank Name 17 Bank Branch Name 17 Manila    |                                |
|                          | * Indicates required field                 |                                |
|                          | * Bank Account Owner                       |                                |
|                          | * Account Use 🔲 Payables                   |                                |
|                          | Payroll                                    |                                |
|                          | Receivables                                |                                |
|                          | Treasury                                   |                                |
|                          |                                            |                                |
|                          |                                            |                                |
|                          |                                            | Cancel Step 1 of 5 Next Finish |

**STEP 6** On the *Bank Account Owner* field, click the solution.

\* Bank Account Owner

| Field Name          | Description               |   | Remarks        |
|---------------------|---------------------------|---|----------------|
| <b>Bank Account</b> | Owner of the Bank Account | • | Required field |
| Owner               | Ex. UP Diliman            | • | Text field     |
|                     |                           | • | Alphanumeric   |

## The *Search* window will appear.

| Searc            | h                                                                                                    |                                |  |  |  |  |  |
|------------------|----------------------------------------------------------------------------------------------------|--------------------------------|--|--|--|--|--|
| To fin<br>Search | To find your item, select a filter item in the pulldown list and enter a value in the text field, then select the "Go" button. |                                |  |  |  |  |  |
| Resul            | te                                                                                                    |                                |  |  |  |  |  |
|                  |                                                                                                    |                                |  |  |  |  |  |
| Select           | Quick Select                                                                                                    | Legal Entity                   |  |  |  |  |  |
| $\bigcirc$       |                                                                                                    | UP Diliman                     |  |  |  |  |  |
| 0                |                                                                                                    | UP Manila                      |  |  |  |  |  |
| 0                |                                                                                                    | UP Open University             |  |  |  |  |  |
| 0                |                                                                                                    | UP Philippine General Hospital |  |  |  |  |  |
| 0                | UP System                                                                                                    |                                |  |  |  |  |  |
| About            | this Page                                                                                                    |                                |  |  |  |  |  |

### Selecting the Bank Account Owner:

1. Type the name of the bank account owner from the list of values.

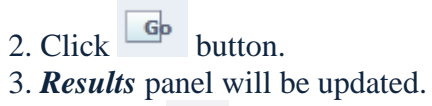

4. Click the button of the name of the bank account owner, and click the *Select* button.

Can( Se

**STEP 7** Choose the Account Use by ticking the appropriate checkbox.

| Manage Bank Account                | s l                                                               |                    |                      |
|------------------------------------|-------------------------------------------------------------------|--------------------|----------------------|
| Account Owner and<br>Use           | Manage Bank Accounts > Create Bank Account: Account Owner and Use |                    |                      |
| Account Information                |                                                                   | Cancel Step 1 of 5 | Ne <u>x</u> t Finish |
| Account Controls<br>Account Access | Pank Name 17 Pank Pranch Name 17 Manih                            |                    |                      |
| Account Contact                    | Country Philippines Branch * Indicates required field             |                    |                      |
| L,                                 | * Bank Account Owner UP Diliman 🔄 🔍                               |                    |                      |
|                                    | Payroll                                                           |                    |                      |
|                                    | Treasury                                                          |                    |                      |
|                                    |                                                                   |                    |                      |
|                                    |                                                                   | Cancel Step 1 of 5 | Ne <u>x</u> t Finish |

| STEP 8 | Click the <b>Next</b> button and you will be redirected to the <i>Create Bank Account:</i> |
|--------|--------------------------------------------------------------------------------------------|
|        | Account Information page.                                                                  |

| Country <b>Philippines</b><br>Indicates required field | Branch                      |
|--------------------------------------------------------|-----------------------------|
| * Account Name                                         |                             |
| Alternate Account Name                                 |                             |
| Short Account Name                                     |                             |
| * Account Number                                       |                             |
| Check Digit                                            |                             |
| * Currency                                             | A                           |
|                                                        | Multiple Currencies Allowed |
| IBAN                                                   |                             |
| Account Type                                           | Q                           |
| Account Suffix                                         |                             |
| EFT Number                                             |                             |
| Secondary Account Reference                            |                             |
| Account Holder                                         |                             |
| Alternate Account Holder                               |                             |
| Description                                            |                             |
| Start Date                                             |                             |
| End Date                                               |                             |

**STEP 9** On the *Account Name* field, type the name of the account and on the *Account Number* field, type the number of account.

| * Account Name   |  |
|------------------|--|
| * Account Number |  |

| Field Name   | Description                  | Remarks        |  |  |
|--------------|------------------------------|----------------|--|--|
| Account Name | Account Name Name of account |                |  |  |
|              | Ex. 17 account               | • Text field   |  |  |
|              |                              | Alphanumeric   |  |  |
| Account      | Number of Account            | Required field |  |  |
| Number       | Ex. 17171717                 | • Text field   |  |  |
|              |                              | Numeric        |  |  |

# **STEP 10** On the *Currency* field, click the substant button and the *Search* window will appear.

| Field Name | Description                  |   | Remarks        |
|------------|------------------------------|---|----------------|
| Currency   | Currency of the Bank Account | • | Required field |
|            | Ex. UP Diliman               | • | Text field     |
|            |                              | • | Alphabetic     |

| Search        |                                                           |                                                           |  |
|---------------|-----------------------------------------------------------|-----------------------------------------------------------|--|
|               |                                                           |                                                           |  |
| To find your  | item, select a filter item in the pulldown list and enter | r a value in the text field, then select the "Go" button. |  |
| Search By     | Currency Code 💌 Php 🛛                                     | Gp                                                        |  |
|               |                                                           |                                                           |  |
| Results       |                                                           |                                                           |  |
|               |                                                           |                                                           |  |
| Select        | Quick Select                                              | Currency Code                                             |  |
| ۲             |                                                           | рнр                                                       |  |
| About this Pa | age                                                       |                                                           |  |

## **Selecting the Currency**:

| 1.  | Type  | the | name | of | the | curr | ency | from | the | list | of |
|-----|-------|-----|------|----|-----|------|------|------|-----|------|----|
| val | lues. |     |      |    |     |      |      |      |     |      |    |

2. Click **b**utton.

3. *Results* panel will be updated.

4. Click the button of the currency, and click the *Select* button.

Can( Se

No.

# **STEP 11** Click Save and Next and you will be redirected to *Create Bank Account: Account Controls* page.

| Bank Name 17 Bank<br>Account Number 1717171<br>Currency PHP<br>* Indicates required field<br>General Controls | Branch Name<br>717<br>Country                                                                              | 17 Manila<br>Branch<br>Philippines                |                                                                   |                                                                                                    |
|----------------------------------------------------------------------------------------------------|----------------------------------------------------------------------------------------------------|---------------------------------------------------|-------------------------------------------------------------------|----------------------------------------------------------------------------------------------------|
|                                                                                                    |                                                                                                    |                                                   |                                                                   |                                                                                                    |
| * Cash                                                                                                    | Unit.Fund.Responsibility Cent<br>Officer.General Ledger1.Gene<br>Code1.Object Code2.Special<br>Flow.Future | er.Authorizing<br>ral Ledger2.Object<br>Code.Cash | Cash Clearing                                                     | Unit.Fund.Responsibility Center.Authorizing<br>Officer.General Ledger1.General Ledger2.Object<br>Code1.Object Code2.Special Code.Cash<br>Flow.Future |
| Bank Charges                                                                                                  | Unit.Fund.Responsibility Cent<br>Officer.General Ledger1.Gene<br>Code1.Object Code2.Special<br>Flow.Future | er.Authorizing<br>ral Ledger2.Object<br>Code.Cash | Bank Errors                                                       | Unit.Fund.Responsibility Center.Authorizing<br>Officer.General Ledger1.General Ledger2.Object<br>Code1.Object Code2.Special Code.Cash<br>Flow.Future |
| Foreign Exchange Charges                                                                                      | Unit.Fund.Responsibility Cent<br>Officer.General Ledger1.Gene<br>Code1.Object Code2.Special<br>Flow.Future | er.Authorizing<br>ral Ledger2.Object<br>Code.Cash | Agency Location Code                                              |                                                                                                    |
| Netting Account                                                                                               | No 🔻                                                                                                    |                                                   |                                                                   |                                                                                                    |
| Cash Management Contr                                                                                         | ols                                                                                                    |                                                   |                                                                   |                                                                                                    |
| Minimum Target B<br>Minimum Payment A<br>Rounding<br>Cash Flow Display<br><b>Payables Controls</b>            | alance<br>mount<br>Factor<br>Order                                                                         | •                                                 | Maximum Target Balance<br>Minimum Receipt Amount<br>Rounding Rule |                                                                                                    |
|                                                                                                    |                                                                                                    |                                                   |                                                                   |                                                                                                    |
| Minimum Payment                                                                                               | Multiple Currency Pa Pooled Account                                                                        | yments<br>M<br>Max                                | aximum Outlay                                                     | Zero Payments                                                                                                    |
|                                                                                                    |                                                                                                    |                                                   |                                                                   |                                                                                                    |
| Multiple Currency Re  Reconciliation Controls                                                                 | ceipts                                                                                                    |                                                   |                                                                   |                                                                                                    |
| Payables Matching Order<br>Payables Matching Order<br>Foreign Currency Bank                                   | 1 Transaction ▼<br>2 Batch ▼                                                                               | Fl<br>Receivables Ma                              | oat Handling Ignore ▼<br>tching Order Transactio                  | n 🔻                                                                                                    |
| Exchange Rate Type                                                                                            | ▼ E                                                                                                    | xchange Rate Dat                                  | e Statement Line Date                                             | •                                                                                                    |
| Open Interface Controls                                                                                       |                                                                                                    |                                                   |                                                                   |                                                                                                    |
| 🔲 Use                                                                                                    | Reconciliation Open Inte                                                                                   | erfaces Open                                      | Interface Matching Criter                                         | ia Transaction Number 🔻                                                                                                    |
| Manual Reconciliation To                                                                                      | lerances                                                                                                   |                                                   | Clear Stati                                                       | 15                                                                                                    |
|                                                                                                    |                                                                                                    |                                                   |                                                                   |                                                                                                    |
| Tolerance Amount                                                                                              |                                                                                                    | Tolerance Percer                                  | itage                                                             |                                                                                                    |
| Auto Reconciliation Toler                                                                                     | ances                                                                                                    |                                                   |                                                                   |                                                                                                    |
| Payments                                                                                                    |                                                                                                    |                                                   |                                                                   |                                                                                                    |
| * Toler                                                                                                    | ance Amount 0.00                                                                                           |                                                   | * Tolerance Percentage                                            | 0                                                                                                    |
| Foreign Toleranc                                                                                              | e Differences                                                                                              | •                                                 | Tolerance Differences                                             | •<br>•                                                                                                    |

No.

| Receipts                      |      |                        |                |               |
|-------------------------------|------|------------------------|----------------|---------------|
|                               |      |                        | -              |               |
| * Tolerance Amount            | 0.00 | * Tolerance Percentag  | ge O           |               |
| Foreign Tolerance Differences |      | •                      |                |               |
| Cashflows                     |      |                        |                |               |
| * Tolerance Amount            | 0.00 | * Tolerance Percentag  | ge O           | ]             |
| Foreign Tolerance Differences | •    | Tolerance Difference   | es 🔻           |               |
| Open Interface                |      |                        |                |               |
| * Tolerance Amount 0.00       | *    | Tolerance Percentage 0 |                |               |
|                               |      |                        |                |               |
|                               |      |                        |                |               |
|                               |      |                        |                |               |
|                               |      | Cancel Ba              | ck Step 3 of 5 | Save and Next |
|                               |      | Cancei Da              |                | ouve and next |

**STEP 12** On the *Cash* field, click the sutton.

| * Cash | E                                                                                                    | D. |
|--------|----------------------------------------------------------------------------------------------------|----|
|        | Unit.Fund.Responsibility Center.Authorizing<br>Officer.General Ledger1.General Ledger2.Object<br>Code1.Object Code2.Special Code.Cash<br>Flow.Future |    |

**STEP 13** Enter fields in the *Search* window that will open.

| Search                  |          |  |
|-------------------------|----------|--|
|                         |          |  |
|                         |          |  |
| * Unit                  |          |  |
| * Fund                  |          |  |
| * Responsibility Center |          |  |
| * Authorizing Officer   |          |  |
| * General Ledger1       |          |  |
| General Ledger2         |          |  |
| * Object Code1          |          |  |
| * Object Code2          |          |  |
| * Special Code          |          |  |
| * Cash Flow             |          |  |
| * Future                |          |  |
|                         | Sea Cear |  |
|                         |          |  |
| Results                 |          |  |
|                         |          |  |
| Create                  |          |  |
| Select Code Combination |          |  |
| No search conducted.    |          |  |
|                         |          |  |

Car S

No.

| Field Name | Description             |   | Remarks        |
|------------|-------------------------|---|----------------|
| Unit       | UP Unit                 | • | Required field |
|            | Ex. 02 (for UP Diliman) | • | Text field     |
|            |                         | • | Numeric        |

**STEP 14** On the *Unit* field, click the substant button and the *Search* window will appear.

| Search             |                                                 |                                 |                                |         |                                                 |
|--------------------|-------------------------------------------------|---------------------------------|--------------------------------|---------|-------------------------------------------------|
|                    |                                                 |                                 |                                |         | Selecting the Unit:                             |
| To find your item, | select a filter item in the pulldown list and e | enter a value in the text field | , then select the "Go" button. |         | 1. Type the number of the unit from the list of |
| Search By Unit     | 02                                              | Go                              |                                |         | values.                                         |
| Results            |                                                 |                                 |                                |         | 2. Click button.                                |
| Select             | Quick Select                                    | Unit                            | Description                    |         | 5. <b>Results</b> panel will be updated.        |
| 0                  |                                                 | 02                              | U.P. DILIMAN                   |         | 4. Click the obstacle button of the unit,       |
| About this Page    |                                                 |                                 |                                |         | and click the <i>Select</i> button.             |
|                    |                                                 |                                 |                                | Can( Se |                                                 |

**STEP 15** On the *Fund* field, *Responsibility Center* field and *Authorizing Officer* field, type or search the value or you may leave it unspecified by typing "-".

| * Fund                  | <u> </u> |
|-------------------------|----------|
| * Responsibility Center | <b>Q</b> |
| * Authorizing Officer   | <u> </u> |
|                         |          |

| Field Name            | Description                              | Remarks                                             |
|-----------------------|------------------------------------------|-----------------------------------------------------|
| Fund                  | Fund<br>Ex. unspecified                  | <ul><li>Required field</li><li>Text field</li></ul> |
| Responsibility Center | Responsibility Center<br>Ex. unspecified | <ul><li>Required field</li><li>Text field</li></ul> |
| Authorizing Center    | Authorizing Center<br>Ex. unspecified    | <ul><li>Required field</li><li>Text field</li></ul> |

**STEP 16** On the *General Ledger 1* field, click the subtron.

\* General Ledger1 📃 🔍

| Field Name            | Description                               | Remarks          |
|-----------------------|-------------------------------------------|------------------|
| <b>General Ledger</b> | General Ledger                            | • Required field |
| 1                     | Ex. 112 (for Cash in Bank-Local Currency, | • Text field     |
|                       | Savings Account)                          | Numeric          |

## The *Search* window will appear.

| Search                 |                                                    |                                        |                                                      |                               |                                                          |
|------------------------|----------------------------------------------------|----------------------------------------|------------------------------------------------------|-------------------------------|----------------------------------------------------------|
| To find y<br>Search By | our item, select a filter ite<br>General Ledger1 💌 | em in the pulldown list and enter a va | alue in the text field, then select the "Go" button. |                               | Selecting the Unit:<br>1. Type the number of the general |
| Results                |                                                    |                                        |                                                      |                               | ledger from the list of values.                          |
| Select                 | Ouick Select                                       | General Ledger1                        | Description                                          | O Previous 1-10 Next 10       | 2. Click <b>b</b> utton.                                 |
| 0                      | •                                                  | 101                                    | Cash in Vault (cash on hand)                         |                               | 3. <i>Results</i> panel will be                          |
| 0                      |                                                    | 102                                    | Cash-Collecting Officers                             |                               | updated.                                                 |
| 0                      |                                                    | 103                                    | Cash-Disbursing Officers                             |                               | ap ante an                                               |
| 0                      |                                                    | 104                                    | Petty Cash Fund                                      |                               | 4. Click the button of                                   |
| 0                      |                                                    | 105                                    | Cash-Collecting Officers                             |                               | the general ledger, and click                            |
| 0                      |                                                    | 108                                    | Cash-National Treasury, Modified Disbursement System |                               | the <b>Select</b> button                                 |
| 0                      |                                                    | 110                                    | CASH - Local Currency, BANGKO SENTRAL NG PILIPINAS   |                               | the Sciect Sutton.                                       |
| 0                      |                                                    | 111                                    | Cash in Bank-Local Currency, Current Account         |                               |                                                          |
| ۲                      |                                                    | 112                                    | Cash in Bank-Local Currency, Savings Account         |                               |                                                          |
| 0                      |                                                    | 113                                    | Cash in Bank-Local Currency, Time Deposits           |                               |                                                          |
|                        |                                                    |                                        |                                                      | O Previous 1-10 Next 10     O |                                                          |
| About this             | Pa Results: General L                              | _edger1                                |                                                      |                               |                                                          |
|                        |                                                    |                                        |                                                      | Cape                          | -                                                        |
|                        |                                                    |                                        |                                                      | Contra 1                      |                                                          |

**STEP 17** On the *General Ledger 2* field, *Object Code 1* field, *Object Code 2* field, *Special Code* field, *Cash Flow* field, and *Future* field, type or select the value or you may leave it unspecified by typing "-".

| General Ledger2 |     |
|-----------------|-----|
| * Object Code1  | 🗔 🔍 |
| * Object Code2  | 🗔 🔍 |
| * Special Code  | 🗔 🍳 |
| * Cash Flow     | 🗔 🍳 |
| * Future        | 🗔 🍳 |

| Field Name       | Description                         | Remarks                                                               |
|------------------|-------------------------------------|-----------------------------------------------------------------------|
| General Ledger 2 | General Ledger 2<br>Ex. unspecified | <ul><li>Required field (yellow field)</li><li>Text field</li></ul>    |
| Object Code 1    | Object Code 1<br>Ex. unspecified    | <ul> <li>Required field (yellow field)</li> <li>Text field</li> </ul> |
| Object Code 2    | Object Code 2<br>Ex. unspecified    | <ul> <li>Required field (yellow field)</li> <li>Text field</li> </ul> |
| Special Code     | Special Code<br>Ex. unspecified     | <ul> <li>Required field (yellow field)</li> <li>Text field</li> </ul> |
| Cash Flow        | Cash Flow                           | Required field (yellow                                                |

|        | Ex. unspecified           | field)<br>• Text field                                             |
|--------|---------------------------|--------------------------------------------------------------------|
| Future | Future<br>Ex. unspecified | <ul><li>Required field (yellow field)</li><li>Text field</li></ul> |

**STEP 18** The updated *Search* window will open as such with the corresponding resulting *Code Combination* of the *Cash Account Control.* 

| Search                   |                                       |
|--------------------------|---------------------------------------|
|                          |                                       |
|                          |                                       |
| * Llait                  |                                       |
| Unic                     |                                       |
|                          | U.P. DILIMAN                          |
| * Fund                   |                                       |
|                          | Unspecified                           |
| * Responsibility Center  |                                       |
|                          |                                       |
| * Authorizing Officer    |                                       |
|                          | Unspecified                           |
| * General Ledger1        | 117 - Q                               |
|                          | Carb in Bank and Dumpey Swines Arount |
|                          |                                       |
| General Ledger2          |                                       |
|                          | Unspecified                           |
| * Object Code1           |                                       |
|                          |                                       |
| * Object Code2           |                                       |
| * Special Code           |                                       |
|                          |                                       |
| * Cash Flow              |                                       |
|                          | Unspecified                           |
| * Future                 |                                       |
|                          |                                       |
|                          |                                       |
|                          | Set Clear                             |
|                          |                                       |
| Results                  |                                       |
|                          |                                       |
|                          |                                       |
| Create                   |                                       |
| Calast Cada Cambination  |                                       |
| Select Code Complination |                                       |
| 02                       |                                       |
|                          |                                       |

**STEP 19** Click the of the *Code Combination* you just created and you will be redirected to the *Create Bank Account: Account Controls* page with the *Cash* field updated as such.

| Create               |                                                                                                    |     |    |
|----------------------|----------------------------------------------------------------------------------------------------|-----|----|
| Select Code Combinat | ion                                                                                                    |     |    |
| 02112                |                                                                                                    |     |    |
|                      |                                                                                                    | Chr | Se |
| * Cash               | 02112                                                                                                    |     |    |
|                      | Unit.Fund.Responsibility Center.Authorizing<br>Officer.General Ledger1.General Ledger2.Obje<br>Code1.Object Code2.Special Code.Cash<br>Flow.Future | ect |    |
|                      |                                                                                                    |     |    |

**STEP 20** On the *Cash Clearing* field, do steps 13 through 16 and select the *Code Combination* you just created and you will be redirected again to the *Create Bank Account: Account Controls* page with the *Cash Clearing* field updated as such.

| Search                  |            |
|-------------------------|------------|
|                         |            |
| *                       |            |
| * Unit                  |            |
| * Fund                  |            |
| * Responsibility Center |            |
| * Authorizing Officer   |            |
| * General Ledger1       |            |
| General Ledger2         |            |
| * Object Code1          |            |
| * Object Code2          |            |
| * Special Code          |            |
| * Cash Flow             |            |
| * Future                |            |
| - dure                  |            |
|                         | Sei Clear  |
| Results                 |            |
|                         |            |
|                         |            |
| Select Code Combination |            |
| 01                      |            |
| 02                      |            |
| © 02.101.913022L118     |            |
| 02.184118               |            |
| 04118                   |            |
| 05                      |            |
| _                       |            |
|                         |            |
| Cash Cleari             | ng 02118 🔂 |

| ash Clearing | 02118                                                                                                    | EQ |
|--------------|----------------------------------------------------------------------------------------------------|----|
|              | Unit.Fund.Responsibility Center.Authorizing<br>Officer.General Ledger1.General Ledger2.Obje<br>Code1.Object Code2.Special Code.Cash<br>Flow.Future | ct |
|              |                                                                                                    |    |

**STEP 21** Click Save and Next to be redirected to the *Create Bank Account: Account Access* page.

| Manage Bank Account                                              | s                                   |                                                              |                                          |                                             |                                                            |             |                             |             |               |                    |
|------------------------------------------------------------------|-------------------------------------|--------------------------------------------------------------|------------------------------------------|---------------------------------------------|------------------------------------------------------------|-------------|-----------------------------|-------------|---------------|--------------------|
| Account Owner and Use<br>Account Information<br>Account Controls | Manage<br>Create                    | Bank Accou<br>Bank Accou                                     | nts: Account C<br>nt: Account A          | Controls ><br>ccess                         |                                                            | Ca          | nce <u>l</u> Bac <u>k</u>   | Step 4 of 5 | Save and Nex  | xt F <u>i</u> nish |
| Account Access                                                   |                                     |                                                              |                                          |                                             |                                                            |             |                             |             |               |                    |
| Account Contact                                                  | Acco<br>Click Ado<br><b>Organiz</b> | Bank Name<br>ount Number<br>d Organizatio<br>c <b>ations</b> | 17 Bank<br>1717171717<br>n Access to gra | Branch Nai<br>7<br>Coun<br>ant access to an | me <b>17 Man</b><br>Branch<br>try Philippi<br>organization | ila<br>nes  |                             |             | Add Organizal | tion Access        |
|                                                                  | Details                             | Organizati                                                   | on                                       | Payables                                    | Payroll                                                    | Receivables | Treasury                    | End Date    | Access        | Options            |
|                                                                  |                                     | No results fo                                                | ound.                                    |                                             |                                                            |             |                             |             |               |                    |
|                                                                  |                                     |                                                              |                                          |                                             |                                                            |             |                             |             |               |                    |
|                                                                  |                                     |                                                              |                                          |                                             |                                                            | (           | Cance <u>l</u> Bac <u>k</u> | Step 4 of 5 | Save and N    | ext Finish         |

**STEP 22** Click the Add Organization Access button to be redirected to the *Grant Access to Organization* page.

| Manage Bank Accounts                                                                                                    |                                                      |  |  |  |  |  |  |  |
|----------------------------------------------------------------------------------------------------|------------------------------------------------------|--|--|--|--|--|--|--|
| Manage Bank Accounts: Account Access >                                                                                                 | Janage Bank Accounts: Account Access >               |  |  |  |  |  |  |  |
| Create Bank Account: Organization Access                                                                                               |                                                      |  |  |  |  |  |  |  |
| Bank Name 17 Bank Branch Name                                                                                                    | 17 Manila                                            |  |  |  |  |  |  |  |
| Account Number 1717171717<br>Country                                                                                                   | Philippines                                          |  |  |  |  |  |  |  |
| Grant Access to Organization                                                                                                    |                                                      |  |  |  |  |  |  |  |
| Enter the Account Access Options for this organizatio * Indicates required field * Account Use  * Account Use  * Organization End Date | n.<br>Payables<br>Payroll<br>Receivables<br>Treasury |  |  |  |  |  |  |  |
|                                                                                                    | Cance! Continue                                      |  |  |  |  |  |  |  |

**STEP 23** Choose the *Account Use* by ticking the appropriate checkbox.

| Manage Bank Accounts                                                                                                    |                                              |  |  |  |  |  |  |
|----------------------------------------------------------------------------------------------------|----------------------------------------------|--|--|--|--|--|--|
| Vanage Bank Accounts: Account Access >                                                                                          |                                              |  |  |  |  |  |  |
| Create Bank Account: Organization Access                                                                                        |                                              |  |  |  |  |  |  |
| Bank Name 17 Bank Branch Na                                                                                                    | me 17 Manila                                 |  |  |  |  |  |  |
| Account Number 1717171717<br>Cour                                                                                               | Branch<br>Itry Philippines                   |  |  |  |  |  |  |
|                                                                                                    | a / Timppires                                |  |  |  |  |  |  |
| Grant Access to Organization                                                                                                    |                                              |  |  |  |  |  |  |
| Enter the Account Access Options for this organiza<br>* Indicates required field<br>* Account Use<br>* Organization<br>End Date | tion.  Payables Payroll Receivables Treasury |  |  |  |  |  |  |
|                                                                                                    | Cance! Continue                              |  |  |  |  |  |  |

#### On the *Organization* field, click the subtron. **STEP 24**

 Organization , Q

| Field Name | Description             |   | Remarks        |
|------------|-------------------------|---|----------------|
| Unit       | UP Unit                 | • | Required field |
|            | Ex. 02 (for UP Diliman) | • | Text field     |
|            |                         | • | Numeric        |

## The *Search* window will appear

|                                           |                                                  |                                  | 11                                           | Selecting the Name <sup>.</sup>                                                                                                    |
|-------------------------------------------|--------------------------------------------------|----------------------------------|----------------------------------------------|----------------------------------------------------------------------------------------------------|
| Search                                    |                                                  |                                  |                                              |                                                                                                    |
| To find yo<br>Search By<br><b>Results</b> | ur item, select a filter item in the pul<br>Name | down list and enter a value in I | the text field, then select the "Go" button. | <ol> <li>Type the name of the organization from the list of values.</li> <li>Click button.</li> <li><i>Results</i> panel will be updated.</li> </ol> |
| Select                                    | Quick Select                                     | Name                             | Organization Type                            | 4. Click the button of the                                                                                                    |
| ٢                                         |                                                  | UP Diliman                       | Operating Unit                               | organization name, and click the                                                                                                    |
| About this                                | Page                                             |                                  |                                              | Seleci bullon.                                                                                                    |
|                                           |                                                  |                                  |                                              | Can S                                                                                                    |

STEP 25 The updated Grant Access to Organization window will then appear with the Account Use and Organization fields updated.

| Manage Bank Accounts                 |                                        |  |  |  |  |  |  |  |  |
|--------------------------------------|----------------------------------------|--|--|--|--|--|--|--|--|
| Manage Bank Accounts: Account Acc    | Manage Bank Accounts: Account Access > |  |  |  |  |  |  |  |  |
| Create Bank Account: Organizati      | on Access                              |  |  |  |  |  |  |  |  |
| Bank Name 17 Bank                    | Branch Name 17 Manila Branch           |  |  |  |  |  |  |  |  |
| Account Number 1717171717            | Country Philippines                    |  |  |  |  |  |  |  |  |
|                                      |                                        |  |  |  |  |  |  |  |  |
| Grant Access to Organization         |                                        |  |  |  |  |  |  |  |  |
| Enter the Account Access Options for | this organization.                     |  |  |  |  |  |  |  |  |
|                                      |                                        |  |  |  |  |  |  |  |  |
| * /                                  | Account Use 🛛 Payables                 |  |  |  |  |  |  |  |  |
|                                      | Payroll                                |  |  |  |  |  |  |  |  |
|                                      | ✓ Receivables                          |  |  |  |  |  |  |  |  |
|                                      |                                        |  |  |  |  |  |  |  |  |
| * C                                  | Jrganization UP Diliman                |  |  |  |  |  |  |  |  |
|                                      | End Date                               |  |  |  |  |  |  |  |  |
|                                      |                                        |  |  |  |  |  |  |  |  |
|                                      | Cancel   Continue                      |  |  |  |  |  |  |  |  |

No.

# **STEP 24** Click the <u>Continue</u> button to be redirected to the *Create Bank Account: Account Access Options* page.

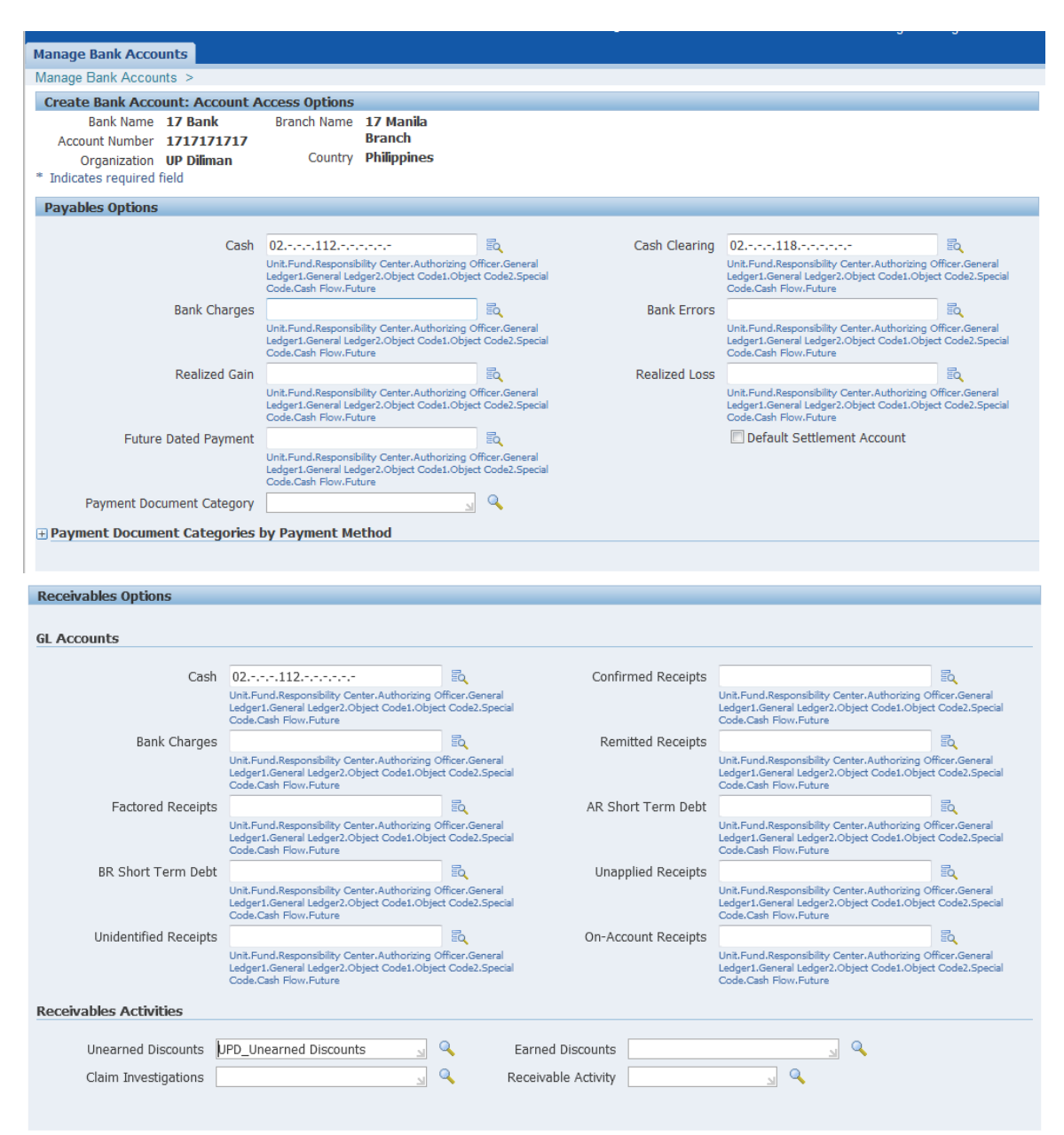

**STEP 25** On the *Unearned Discounts* field, click the Search window will appear.

| Unearned Discounts | UPD_Unearned Discounts | 9 |
|--------------------|------------------------|---|
|--------------------|------------------------|---|

| Field Name | Description                |   | Remarks        |
|------------|----------------------------|---|----------------|
| Unearned   | Unearned Discounts         | • | Required field |
| Discounts  | Ex. UPD_Unearned Discounts | • | Text field     |
|            |                            | • | Alphabetic     |

| Search a                                                                                                    | ind Select: Unearned D | iscounts               |                        |              |                                                                                                    |                          |         |                 |  |
|----------------------------------------------------------------------------------------------------|------------------------|------------------------|------------------------|--------------|----------------------------------------------------------------------------------------------------|--------------------------|---------|-----------------|--|
|                                                                                                    |                        |                        |                        | Can          | Sele                                                                                                    | Selecting                | the     | Unearned        |  |
| Search                                                                                                    | i                      |                        |                        |              |                                                                                                    | Discounts <sup>.</sup>   |         |                 |  |
| To find your item, select a filter item in the pulldown list and enter a value in the text field, then select the "Go" button. Search By Name |                        |                        |                        |              | <ol> <li>Type the name of the unearned discountsfrom the list of values.</li> <li>Click button.</li> </ol> |                          |         |                 |  |
| Nebun                                                                                                    | 3                      |                        |                        |              |                                                                                                    | 3. <i>Results</i> par    | nel wi  | ll be updated.  |  |
| Select                                                                                                    | Quick Select           | Name                   | Description            | Includes Tax |                                                                                                    | 4 Clipte the             | $\odot$ | button of the   |  |
| O About t                                                                                                    | his Page               | UPD_Unearned Discounts | UPD_Unearned Discounts | No           |                                                                                                    | 4. Click the name of the | unear   | rned discounts, |  |
|                                                                                                    |                        |                        |                        |              |                                                                                                    | and click the            | Select  | button.         |  |
|                                                                                                    |                        |                        |                        | Ca           | n Se                                                                                                    |                          |         |                 |  |

**STEP 26** Click the *Apply* button and this will redirect you to the updated *Create Bank Account: Account Access* page.

| Manage Bank Account                                              | s                                                                                                |                                       |                                                    |                                |                             |             |              | -           |
|------------------------------------------------------------------|--------------------------------------------------------------------------------------------------|---------------------------------------|----------------------------------------------------|--------------------------------|-----------------------------|-------------|--------------|-------------|
| Account Owner and Use<br>Account Information<br>Account Controls | Manage Bank Accounts > Create Bank Account: Account                                              | nt Access                             |                                                    | [                              | Cancel Bac <u>k</u>         | Step 4 of 5 | Save and Ne  | kt Finish   |
| Account Access                                                   |                                                                                                  |                                       |                                                    |                                |                             |             |              |             |
| Account Contact                                                  | Bank Name 17 Bank<br>Account Number 1717171<br>Click Add Organization Access to<br>Organizations | Branch<br>717 Co<br>o grant access to | Name 17 M<br>Bran<br>buntry Philip<br>an organizat | lanila<br>ch<br>opines<br>ion. |                             |             |              |             |
|                                                                  |                                                                                                  |                                       |                                                    |                                |                             |             | Add Organiza | tion Access |
|                                                                  | Details Organization                                                                             | Payables                              | Payroll                                            | Receivables                    | Treasury                    | End Date    | Access       | Options     |
|                                                                  |                                                                                                  | M                                     |                                                    | M                              |                             |             |              |             |
|                                                                  |                                                                                                  |                                       |                                                    |                                |                             |             |              |             |
|                                                                  |                                                                                                  |                                       |                                                    |                                | Cance <u>l</u> Bac <u>k</u> | Step 4 of 5 | Save and N   | ext Finish  |

**STEP 27** Click the **Finish** button to end the process and be redirected to the **Bank Accounts** page with the prompt that you have successfully created an account.

| Manage Bank Accounts<br>Manage Bank Accounts: Ac                | count Access >       |                    |                    |                |             |                  |                |  |  |
|-----------------------------------------------------------------|----------------------|--------------------|--------------------|----------------|-------------|------------------|----------------|--|--|
| Confirmation The Bank Account '17 account' has been created.    |                      |                    |                    |                |             |                  |                |  |  |
| Bank Accounts                                                   |                      |                    |                    |                |             |                  |                |  |  |
| Simple Search                                                   |                      |                    |                    |                |             |                  |                |  |  |
| Account Name                                                    |                      | Alternate Acco     | unt Name           |                |             | A                | dvanced Search |  |  |
| Short Account Name                                              | <u>د</u>             | Accour             | it Number          |                | 21          |                  |                |  |  |
| Account Owner                                                   |                      | Q                  | Currency           |                |             |                  |                |  |  |
| Bank Name                                                       | ĸ                    | C Bra              | nch Name 17 Manila | a Branch       |             |                  |                |  |  |
| Go Clear All                                                    |                      |                    |                    |                |             |                  |                |  |  |
| Select Account Update Account Manage Payment Documents   Create |                      |                    |                    |                |             |                  |                |  |  |
| Select Account Name Al                                          | ternate Account Name | Short Account Name | Account Number     | Bank Name      | Bank Number | Branch Name      | Branch Number  |  |  |
| © <u>17 account</u>                                             |                      |                    | 1717171717         | <u>17 Bank</u> |             | 17 Manila Branch |                |  |  |

### **Result Information:**

### **Expected Results**

• Bank account details are created and saved.

Confirmation The Bank Account '17 account' has been created.

DISCLAIMER: The screenshots in this document are for illustration purposes only and may not be the same as the final user interface.